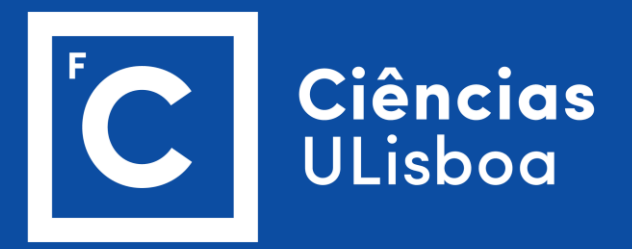

# Autodepósito Repositório UL

Guia Visual para Artigos em Revistas Internacionais

# Abrir a Sessão

- Entre em <u>https://repositorio.ul.pt/</u>
- Selecione ENTRAR
- No menu, escolha Área Pessoal

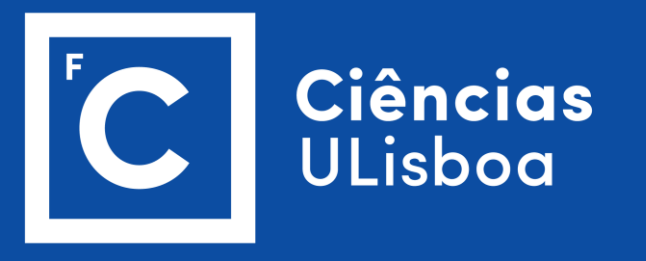

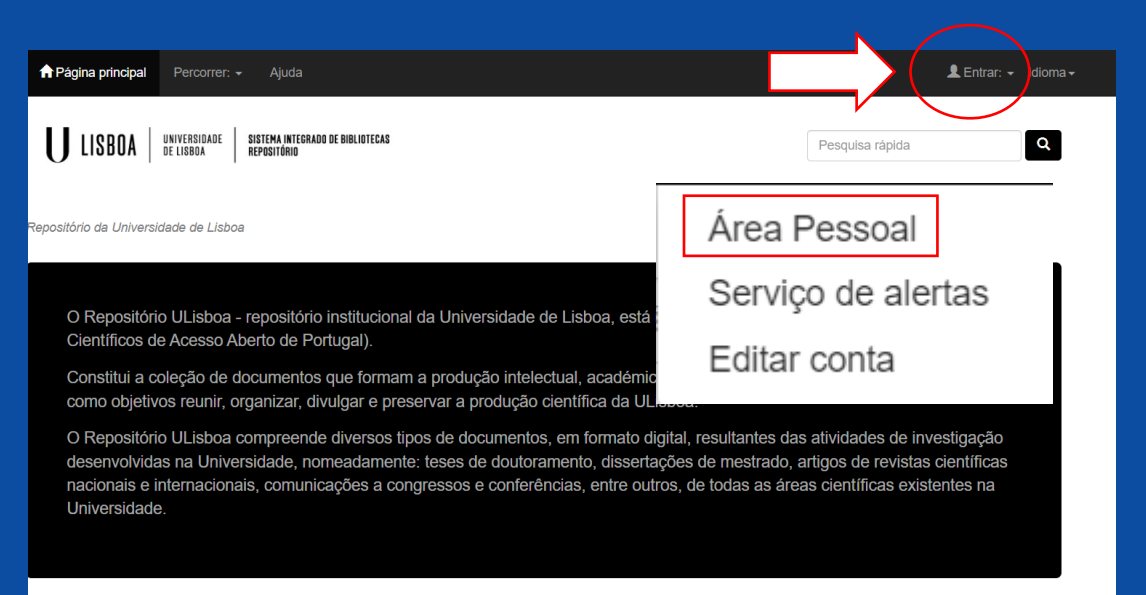

| NTRADAS RECENTES 120 10 1822 120 1855                                                               | Ajuda                                |
|----------------------------------------------------------------------------------------------------|--------------------------------------|
| Bottom-up cascading effects of quarry revegetation deplete bird-mediated seed<br>dispersal services | <ul><li>FAQs</li><li>Guias</li></ul> |

# Abrir a Sessão

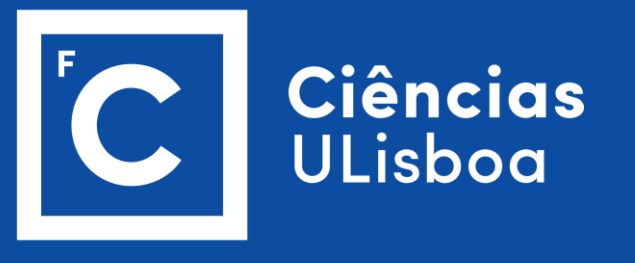

Escolha a opção de autenticação
https://repositorio.ul.pt/mydspace

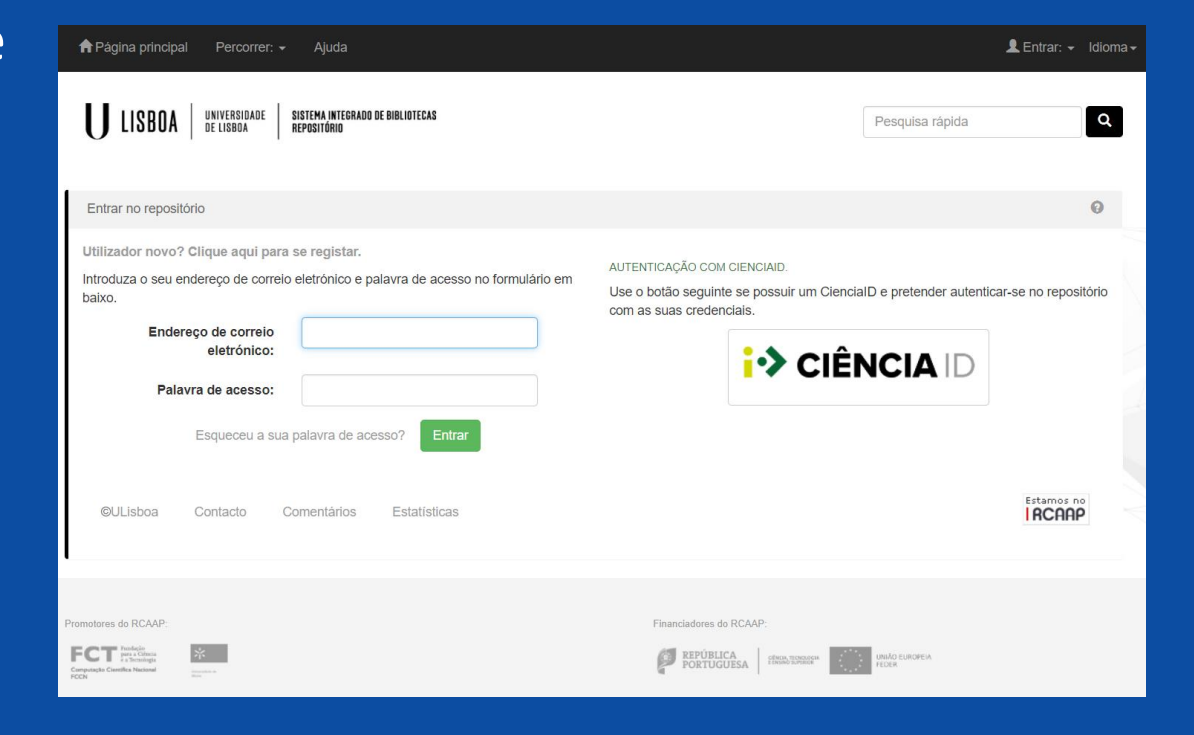

# Iniciar Depósito

• Selecionar: Iniciar novo Depósito

https://repositorio.ul.pt/submit

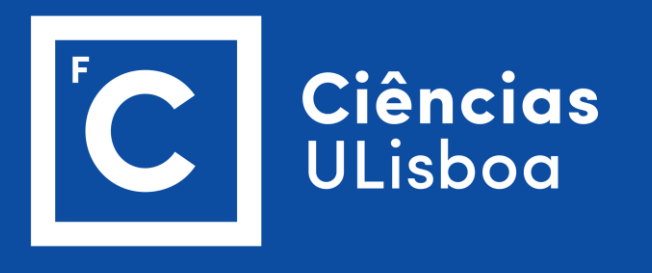

| 🕈 Página prir                      | ncipal Perc                               | orrer: 🗸 Ajuda                                                                           |                                              |                                      | Ligado com      | no ce3c@fc.ul.pt <del>▼</del> | Idiom |
|------------------------------------|-------------------------------------------|------------------------------------------------------------------------------------------|----------------------------------------------|--------------------------------------|-----------------|-------------------------------|-------|
| U LISB                             | OA UNIVERS<br>De Lisbo                    | IDADE SISTEMA INTEGRADO DE BIBLIOTECAS<br>A repositório                                  |                                              |                                      | Pesquisa rápida |                               | ٩     |
| oositório da                       | Universidade                              | de Lisboa                                                                                |                                              |                                      |                 |                               |       |
| Área Pessoa                        | al: ines Almaca                           |                                                                                          |                                              |                                      |                 |                               | 0     |
| Iniciar novo<br>AREFAS PAR         | o depósito<br>A EXECUTAR<br>contram-se as | Ver depósitos aceltes                                                                    |                                              |                                      |                 |                               |       |
| Tarefa                             | Titulo                                    |                                                                                          | Submetido a                                  | Submetido por                        |                 |                               |       |
| Rever<br>depósito                  | Transforma<br>perspective                 | tion of organic and inorganic sulfur– adding<br>s to new players in soil and rhizosphere | cE3c - Artigos em Revistas<br>Internacionais | Margarida Maria C<br>Azevedo Santana | Cabral Lages    | Seleccionar taref             | fa    |
| )EPÓSITOS P<br><b>√esta secção</b> | OR TERMINAR                               | depósitos por terminar e/ou efetuar a sua verificação.                                   |                                              |                                      |                 |                               |       |
| :                                  | Submetido<br>por                          | Titulo                                                                                   |                                              | Submetide                            | Da              |                               |       |
| Abrir                              | ines Almaca                               | Effects of Climate and Atmospheric Nitrogen Deposi<br>Decomposition Across Biomes        | tion on Early to Mid-Term Stage L            | itter cE3c - Artig                   | gos em Revistas | Remove                        | er    |

# Iniciar Depósito

- Existem três modos de submissão:
  - 1. Modo de Submissão Padrão
  - 2. Procurar por Identificador
  - 3. Carregar Ficheiro de Referências Bibliográficas

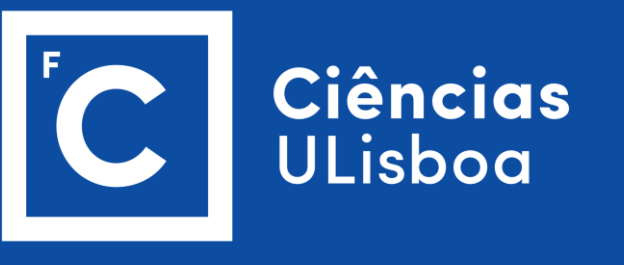

| Nova submiss                                                                                    | ão: obter da                                                         | idos bibliográ                                                       | áficos de servi                                                            | iço extern                                         | 0                                                     |                                                                |                   |                |
|-------------------------------------------------------------------------------------------------|----------------------------------------------------------------------|----------------------------------------------------------------------|----------------------------------------------------------------------------|----------------------------------------------------|-------------------------------------------------------|----------------------------------------------------------------|-------------------|----------------|
| Form de Procura                                                                                 | Resultados                                                           |                                                                      |                                                                            |                                                    |                                                       |                                                                |                   |                |
| ▼ MODO DE SUB                                                                                   | MISSÃO PADRÃO                                                        |                                                                      |                                                                            |                                                    |                                                       |                                                                |                   |                |
| Salacionar c                                                                                    | alaçãas                                                              |                                                                      |                                                                            |                                                    |                                                       |                                                                |                   |                |
| Selectonal G                                                                                    | bleções                                                              | Selecionar                                                           |                                                                            |                                                    |                                                       | Submissão m                                                    | anual             |                |
| PROCURAR PO                                                                                     | R IDENTIFICADOR                                                      |                                                                      |                                                                            |                                                    |                                                       |                                                                |                   |                |
| CARREGAR FIG                                                                                    | HEIRO DE REFERÊN                                                     | NCIAS BIBLIOGRÁFIC                                                   | CAS                                                                        |                                                    |                                                       |                                                                |                   |                |
|                                                                                                 | <ul> <li>PROCURAR PO</li> </ul>                                      | R IDENTIFICADOR                                                      |                                                                            |                                                    |                                                       |                                                                |                   |                |
|                                                                                                 | Introduzir o ide<br>mostradas para                                   | ntificador da public<br>selecionar, a fim de                         | caço(DOI é preferível)<br>le prosseguir o proces                           | e clicar em "Pro<br>so de submissi                 | ocurar". Uma lisi<br>ão.                              | ta de todas as pul                                             | olicações corresp | ondentes serão |
|                                                                                                 | TID da Tese ou                                                       | ı Dissertação:                                                       |                                                                            |                                                    | DGEEC                                                 |                                                                |                   |                |
|                                                                                                 | e.g. 201002744                                                       | 1                                                                    |                                                                            |                                                    |                                                       |                                                                |                   |                |
|                                                                                                 | DOI (Digital Ol                                                      | bject                                                                |                                                                            |                                                    | Coref 0 a                                             | eli University<br>ry                                           |                   |                |
|                                                                                                 | e.g. 10.1021/a                                                       | c0354342                                                             |                                                                            |                                                    | arXiv.o                                               | rg                                                             |                   |                |
|                                                                                                 |                                                                      |                                                                      |                                                                            |                                                    |                                                       |                                                                |                   |                |
|                                                                                                 | e.g. arXiv:1302                                                      | .1497                                                                |                                                                            |                                                    | arXiv.org                                             |                                                                |                   |                |
|                                                                                                 |                                                                      |                                                                      |                                                                            |                                                    |                                                       |                                                                |                   |                |
| RREGAR FICHEIRO D                                                                               | E REFERÊNCIAS B                                                      | IBLIOGRÁFICAS                                                        |                                                                            |                                                    |                                                       |                                                                |                   | Pesquisar      |
| ecione um ficheiro de<br>visualização" está se<br>tiva, todas as publica<br>cesso de submissão. | e referências biblio;<br>elecionado, a lista c<br>ções serão importa | gráficas para carreg<br>las publicações no f<br>adas na sua página c | jar e o seu formato a p<br>ficheiro ser-Ihe-á apres<br>como "Submissões nã | oartir do menu<br>sentada para se<br>o terminadas" | drop-down abai<br>elecionar para s<br>enquanto o prin | ixo. Se o "Modo di<br>ubmissão. Se estiv<br>neiro irá ficar no | e<br>ver          |                |
| o de referências<br>liográficas (campo<br>rigatório):                                           | Select                                                               | ionar                                                                |                                                                            |                                                    | ~                                                     |                                                                |                   |                |
| rregar ficheiro:                                                                                | Escol                                                                | lher ficheiro Nenhum                                                 | n ficheiro selecionado                                                     |                                                    |                                                       |                                                                |                   |                |
| 1odo de pré visualiza                                                                           | ção                                                                  |                                                                      |                                                                            |                                                    |                                                       |                                                                |                   |                |
| leção:                                                                                          | Seleci                                                               | ionar                                                                |                                                                            |                                                    | ~                                                     | Processar                                                      |                   |                |
|                                                                                                 | Jeree                                                                |                                                                      |                                                                            |                                                    |                                                       | l                                                              |                   |                |

# 1. Modo de Submissão Padrão

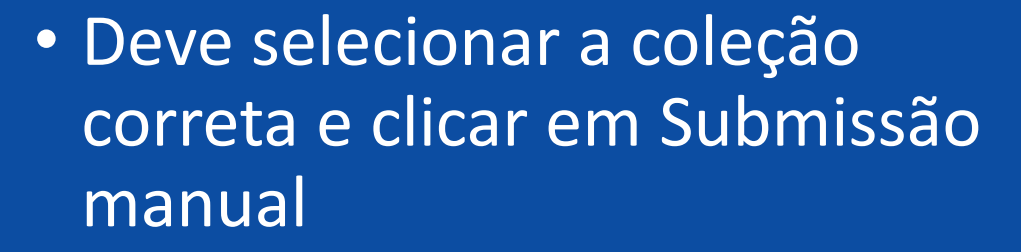

 Posteriormente surgirá o formulário de descrição (vide diapositivos sobre DESCREVER e seguintes)

| ova submissa    | ão: obter d     | ados bibliográficos de ser | viço externo |                  |
|-----------------|-----------------|----------------------------|--------------|------------------|
| Form de Procura | Resultados      |                            |              |                  |
| - MODO DE SUBN  | MISSÃO PADRÃO   |                            |              |                  |
| Selecionar co   | leções          | Selecionar                 | ~            | Submissão manual |
| PROCURAR POP    | R IDENTIFICADO  |                            |              |                  |
| CARREGAR FICE   | HEIRO DE REFERI | NCIAS BIBLIOGRÁFICAS       |              |                  |
|                 |                 |                            |              | Sair             |

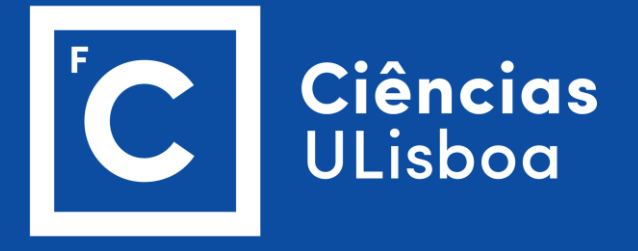

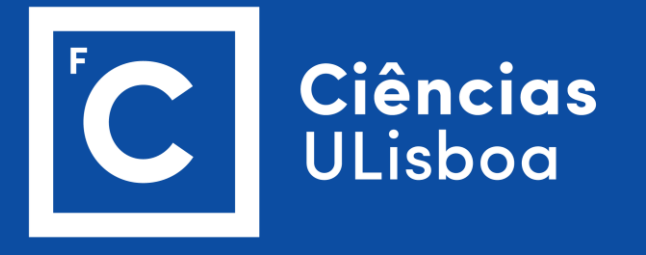

- Introduza o identificador da publicação (DOI é preferível) e clique em "Procurar".
- Uma lista de todas as publicações correspondentes serão mostradas para selecionar, a fim de prosseguir o processo de submissão.

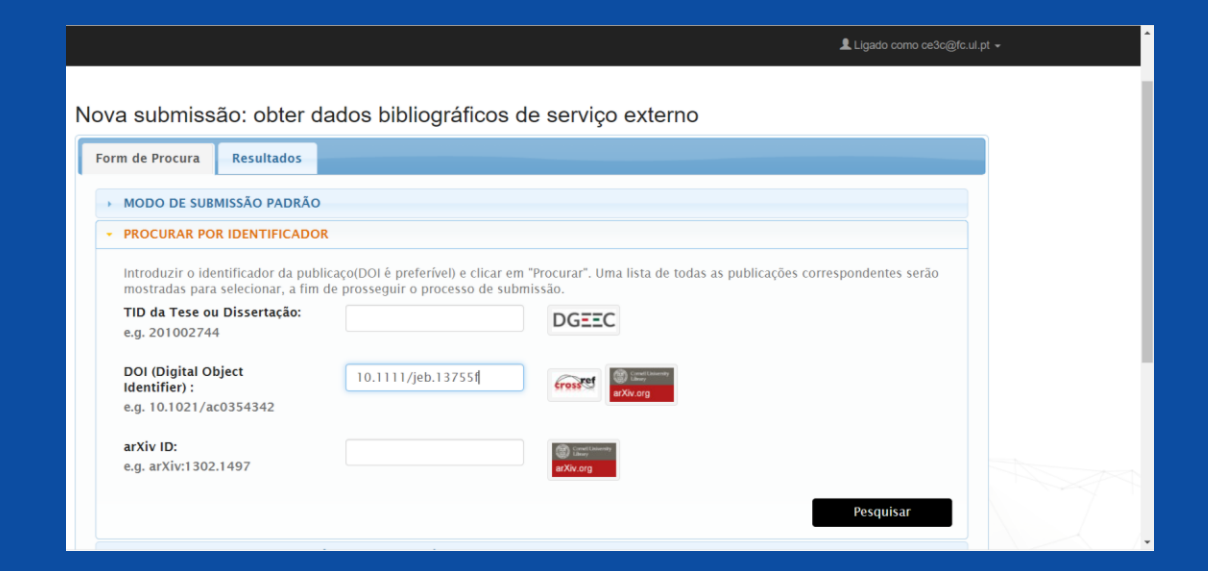

- Verifique os detalhes dos dados bibliográfico de serviço externo
- Vamos usar como exemplo um artigo publicado numa revista internacional, a ser submetido nas coleções do cE3c.
- Clicar em 'ver detalhes & importar o registo'

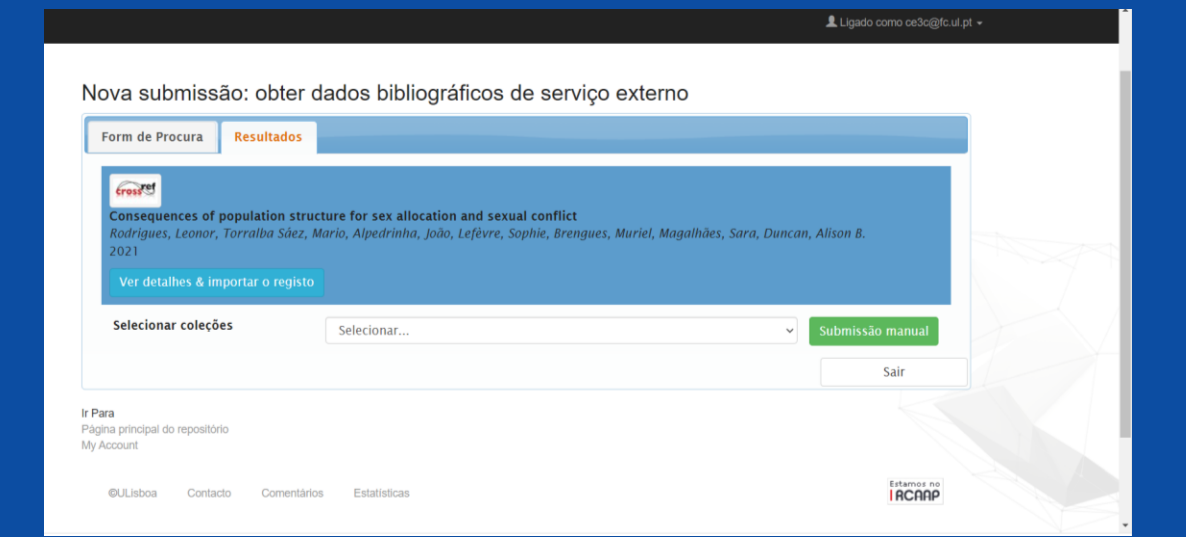

Ciências

ULisboa

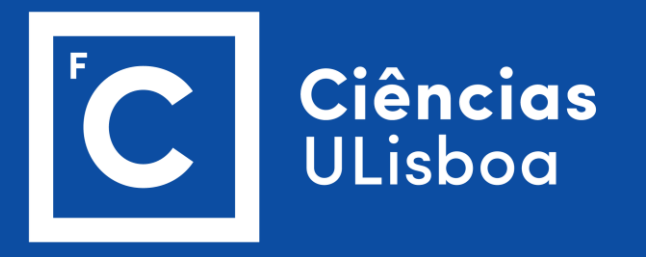

 Selecione a Coleção onde pretende depositar o artigo

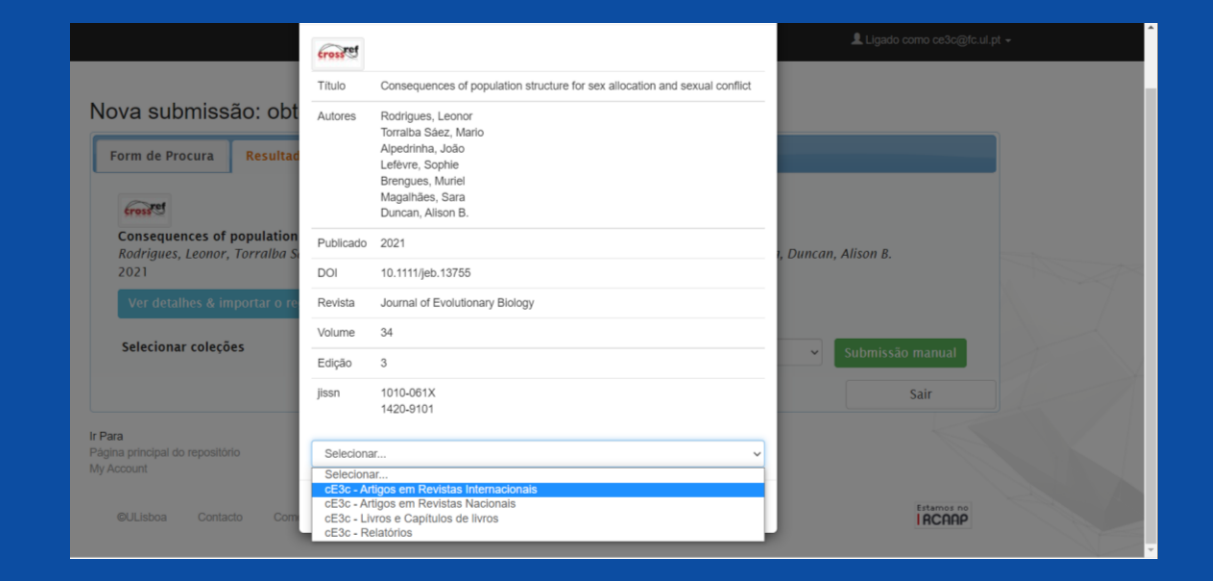

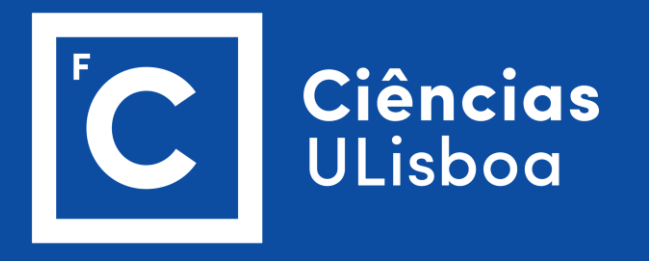

 Clique em Preencher dados e começar submissão

|                                                             | Grand                                                                                                    | Ligado como ce3c@fc.ul.pt + |
|-------------------------------------------------------------|----------------------------------------------------------------------------------------------------|-----------------------------|
|                                                             | Titulo Consequences of population structure for sex allocation and sexual conflict                                                                  |                             |
| Nova submissão: obt                                         | Autores Rodrigues, Leonor<br>Torralba Séez, Mario<br>Alpedrinha, João<br>Lefeve, Sophie<br>Brengues, Muriel<br>Magaihães, Sara<br>Duncan, Alison B. |                             |
| Consequences of population<br>Rodrigues, Leonor, Torralba S | Publicado 2021                                                                                                    | ı, Duncan, Alison B.        |
| 2021                                                        | DOI 10.1111/jeb.13755                                                                                                    |                             |
| Ver detalhes & importar o re                                | Revista Journal of Evolutionary Biology                                                                                                    |                             |
| Selecionar coleções                                         | Volume 34                                                                                                    |                             |
|                                                             | Edição 3                                                                                                    | Submissao manual            |
|                                                             | jissn 1010-061X<br>1420-9101                                                                                                    | Sair                        |
| Ir Para<br>Página principal do repositório<br>My Account    | cE3c - Artigos em Revistas Internacionais                                                                                                    |                             |
| ©ULisboa Contacto Com                                       | Preencher dados e começar submissão                                                                                                    | Estamos no<br>I RCANP       |

- Introduza a informação necessária acerca do seu Depósito
- Para fazer pesquisa na autoridade de nomes informação dos autores, pode clicar em ....

| U LISBOA             | UNIVERSIDADE SISTEMA INTEGRADO DE BIBLIDTECAS<br>De lisboa repositório                 |                                                                  | Pesquisa                                                     | rápida                                                                                                    |
|----------------------|----------------------------------------------------------------------------------------|------------------------------------------------------------------|--------------------------------------------------------------|----------------------------------------------------------------------------------------------------|
| escrever Descr       | ever Carregar Verificar Licença C                                                      | ompleto                                                          |                                                              |                                                                                                    |
| epositar:            | Descreva o seu registo                                                                 | 0                                                                |                                                              |                                                                                                    |
| favor, introduza a i | nformação necessária acerca do seu Depósito                                            | em baixo. Na maioria dos browsers pode usar a tecla T            | AB para navegar no form                                      | ulário.                                                                                                    |
| luza os nomes do     | os autores do trabalho.                                                                |                                                                  |                                                              |                                                                                                    |
|                      |                                                                                        |                                                                  |                                                              | A second second s |
| ores -               | Rodrigues                                                                              | Leonor                                                           | D of                                                         | Remover                                                                                                    |
| nes "                | Rodrigues<br>Torralba Sáez                                                             | Leonor                                                           | D all                                                        | Remover<br>Remover                                                                                                    |
| ores -               | Rodrígues<br>Torralba Sáez<br>Alpedrinha                                               | Leonor<br>Mario<br>João                                          | 10 Q                                                         | <ul> <li>Remover</li> <li>Remover</li> <li>Remover</li> </ul>                                                                                                    |
| ores -               | Rodrigues<br>Torraiba Sáez<br>Alpedrinha<br>Lefèvre                                    | Leonor<br>Mario<br>João<br>Sophie                                | 10 Q                                                         | Remover     Remover     Remover     Remover     Remover     Remover                                                                                                    |
| ores -               | Rodrigues<br>Torraiba Sáez<br>Alpedrinha<br>Lefèvre<br>Brengues                        | Leonor<br>Mario<br>João<br>Sophie<br>Muriel                      | ۵ میر<br>۵ میر<br>۵ میر<br>۵ میر<br>۵ میر                    | Remover     Remover     Remover     Remover     Remover     Remover     Remover                                                                                                    |
| 162 -                | Rodrigues<br>Torraiba Sáez<br>Alpedrinha<br>Lefèvre<br>Brengues<br>Magaihães           | Leonor<br>Mario<br>João<br>Sophie<br>Muriet<br>Sara              | ی سال<br>ی سال<br>ی سال<br>ی سال<br>ی سال<br>ی سال<br>ی سال  | Remover Remover Remover Remover Remover Remover Remover Remover Remover Remover                                                                                                    |
| es -                 | Rodrigues<br>Torraiba Sáez<br>Alpedrinha<br>Lefèvre<br>Brengues<br>Magaihães<br>Duncan | Leonor<br>Mario<br>João<br>Sophie<br>Muriet<br>Sara<br>Alison B. | ۲ ۵۵<br>۲ ۵۵<br>۲ ۵۵<br>۲ ۵۵<br>۲ ۵۵<br>۲ ۵۵<br>۲ ۵۵<br>۲ ۵۵ | Remover Remover Remover Remover Remover Remover Remover Remover Remover Remover Remover Remover Remover                                                                                                    |

Ciências

ULisboa

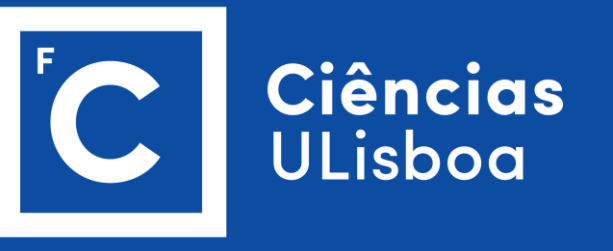

- Para o efeito, pode pesquisar pelos identificadores do ORCID ou do CIENCIA ID
- Selecione o autor da lista de resultados
- Clique Aceitar

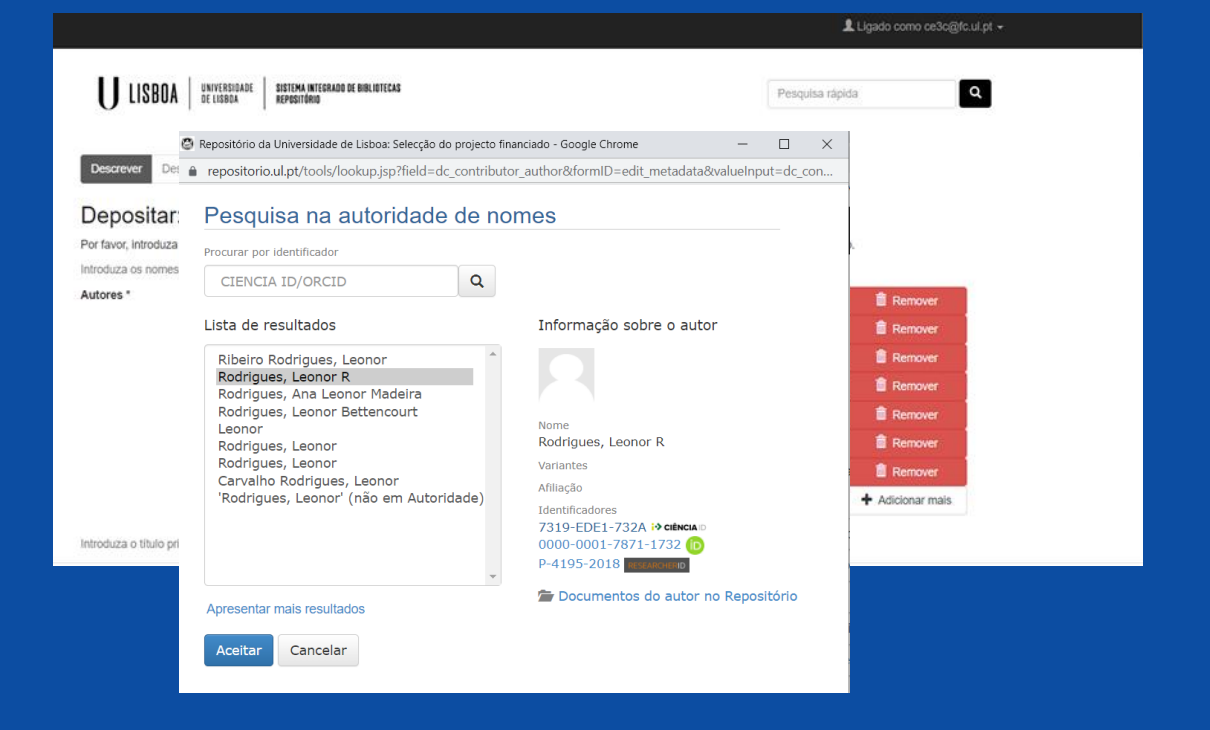

- Acrescente ou corrija a informação sobre os itens importados (quando aplicável):
  - Título
  - Outros Títulos
  - Data de Publicação ou Distribuição (importante data completa para os casos em que existe embargo)
  - Editora

•

- Primeira Página
- Última página
- Número da Edição
- Volume ou Série da Revista

|                                      |            |              |               |                                        |                |      |      | Llgado como ce3c@fc.ul.pt - | Â |
|--------------------------------------|------------|--------------|---------------|----------------------------------------|----------------|------|------|-----------------------------|---|
| Título *                             | Conse      | quences o    | of population | a structure for sex allocation and sex | ual conflict   |      |      |                             |   |
| Se necessário, indique o título alte | rnativo (  | ou traduçã   | io.           |                                        |                |      |      |                             |   |
| Outros Títulos                       |            |              |               |                                        |                |      |      | + Adicionar mais            |   |
| Forneça a data da publicação ou o    | listribuiç | ão pública   | a. Pode deix  | ar o mês e/ou o dia em branco se nã    | io se aplicar. |      |      |                             |   |
| Data *                               | Dia:       | 14           | Mês:          | (Sem Mês)                              | ~              | Ano: | 2020 |                             |   |
| Introduza o nome da entidade resi    | nonsáve    | l nela nubl  | licação ou li | ากกระลัก                               |                |      |      |                             | 1 |
| Editora                              | Jondavo    | , poid publ  | 100yu0 00 1   | nprovinies                             |                |      |      |                             | 1 |
|                                      |            |              |               |                                        |                |      |      |                             |   |
| No caso de artigos em revista, cap   | oítulos de | e livro, etc |               |                                        |                |      |      |                             |   |
| Primeira Página                      | 525        |              |               |                                        |                |      |      |                             |   |
| No caso de artigos em revista, cap   | oítulos de | e livro, etc |               |                                        |                |      |      |                             |   |
| Última Página                        | 536        |              |               |                                        |                |      |      |                             |   |
|                                      |            |              |               |                                        |                |      |      |                             |   |
| Se o registo tiver um número de e    | dição as   | sociado.     |               |                                        |                |      |      |                             |   |
| Número da Edição                     | 3          |              |               |                                        |                |      |      |                             |   |
|                                      |            |              |               |                                        |                |      |      |                             |   |
| Introduza o número de volume eu      | o oório (  | da raviata   | om quo foi i  | ublicada                               |                |      |      |                             |   |

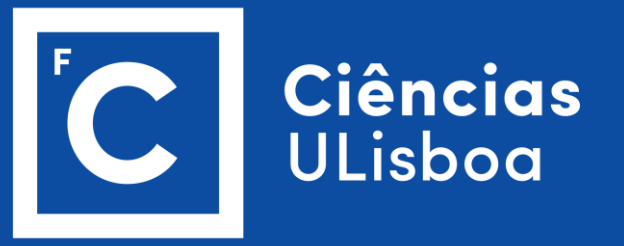

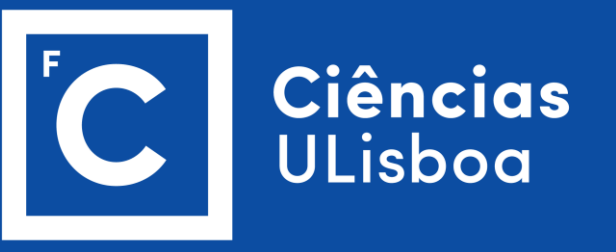

#### • ...

- Citação (referência bibliográfica do artigo)
- Nome da Série e Número do *Paper*
- DOI
- Identificadores (ex: ISSN)
- Hiperligação da Versão da Editora
- Revisão por Pares (Sim/Não)

|                                     |                                                                 |                                                          | Ligado como ce3c@fc.ul.pt →  |
|-------------------------------------|-----------------------------------------------------------------|----------------------------------------------------------|------------------------------|
| Introduza a reierencia bibliografi  | ca (citação) deste artigo.                                      |                                                          |                              |
| Citação                             |                                                                 |                                                          |                              |
| Introduza o nome da série e nún     | ero atribuído ao item pela sua comunidade.                      |                                                          |                              |
| Série/Número                        | Nome da série                                                   | Relatório ou Paper N.                                    | + Adicionar mais             |
| Se este registo tiver algum identi  | ficador DOI associado, insira em baixo.                         |                                                          |                              |
| 201                                 | 10.1111/jeb.13755                                               |                                                          |                              |
| Se este registo tiver algum identi  | ficador associado, insira em baixo.                             |                                                          |                              |
| Identificadores                     | ISSN v                                                          |                                                          | + Adicionar mais             |
| Introduza o endereço eletrónico     | da versão do artigo publicado na editora. Algumas revistas exig | gem a colocação de um link para a sua versão. Exemplo: h | ttp://www.springerlink.com/. |
| Versão da Editora                   |                                                                 |                                                          |                              |
| Indique se a versão que está a d    | epositar foi revista por pares especialistas (refereeing).      |                                                          |                              |
| Revisão por Pares (peer-<br>review) | • Sim                                                           |                                                          |                              |
| ,                                   | O Não                                                           |                                                          |                              |
|                                     |                                                                 |                                                          |                              |

- Tipo de Conteúdo (Artigo)
- Estado da Publicação
- Idioma
- Título da Revista, Periódico, Monografia ou Evento
- Local da Edição ou do Evento
- Após o Preenchimento, clique no botão "Próximo"

|                                                                      |                                                                                                    | Ligado como ce3c@tc.ul.pt →                        |  |
|----------------------------------------------------------------------|----------------------------------------------------------------------------------------------------|----------------------------------------------------|--|
|                                                                      | O Não                                                                                                    |                                                    |  |
| Selecione o tipo do conteúdo                                         | que está a depositar.                                                                                      |                                                    |  |
| Тіро                                                                 | Artigo                                                                                                    | ~                                                  |  |
| Indique o estado atual da pub                                        | icação                                                                                                    |                                                    |  |
| Estado da Publicação *                                               | Publicado                                                                                                  |                                                    |  |
| Selecione o idioma do conteú<br>imagem) selecione "N/A".<br>Idioma * | o principal do trabalho. Se a lingua Não aparecer na lista em baixo selecione "Outra". Se ao cor<br>Inglês | nteŭdo Não se aplicar uma língua (por exemplo, uma |  |
| Título da Revista,<br>Periódico, Monografia<br>ou Evento             | Journal of Evolutionary Biology                                                                            |                                                    |  |
| Local de Edição ou do<br>Evento                                      |                                                                                                    |                                                    |  |
|                                                                      |                                                                                                    | Cancelar/Guardar Próximo >                         |  |
| ©ULisboa Contact                                                     | o Comentários Estatísticas                                                                                 | Estamos no<br>I RCAAP                              |  |

Ciências

ULisboa

- Preencha as seguintes informações, quando aplicável:
  - Palavras-Chave
  - Resumo

•

- Projeto Financiado (importante colocar os financiamentos)
- Tipo de Acesso (ver com atenção as opções disponíveis pois depende da editora/revista)

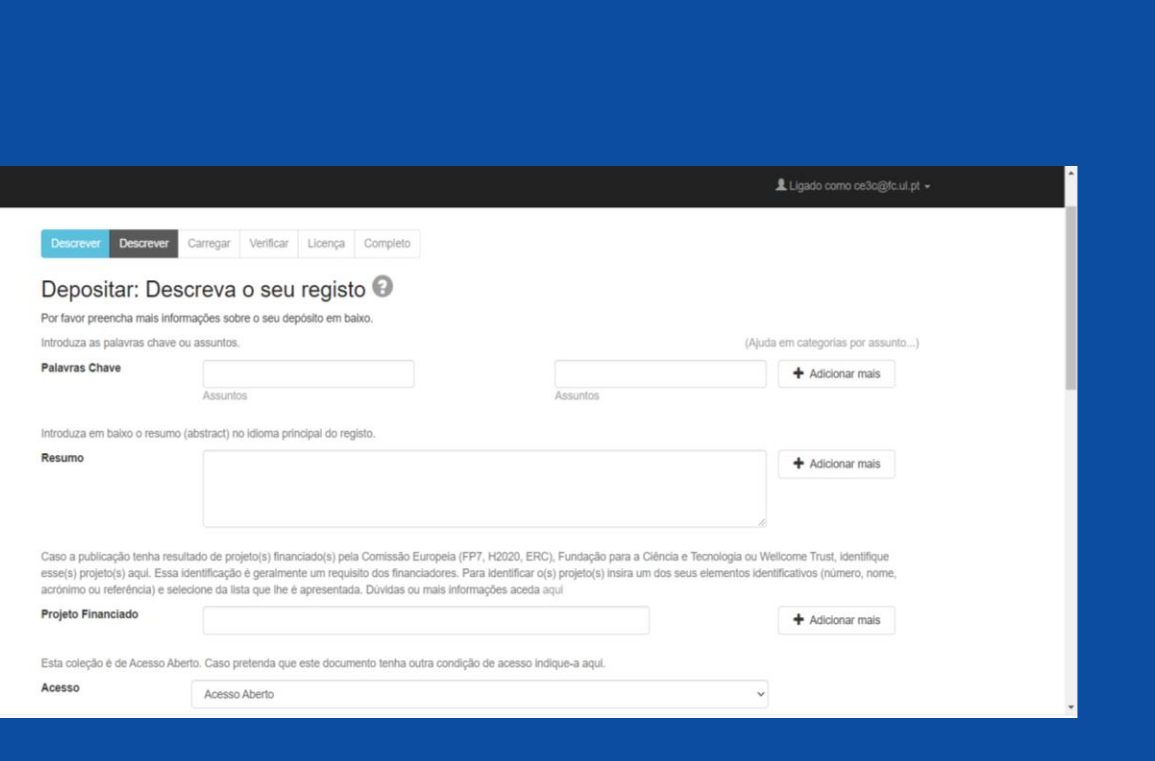

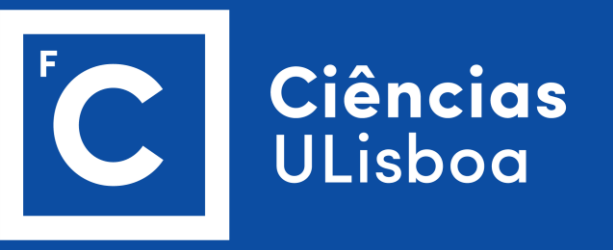

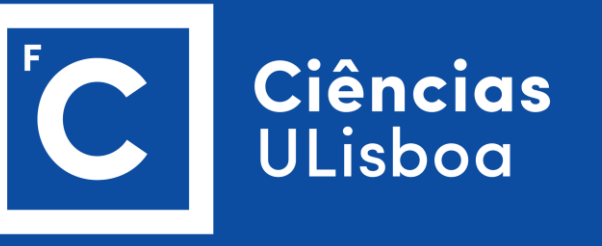

- •
- Data final do Embrago (importante momento a partir do qual o artigo passa a ficar disponível)
- Justificação do Prolongamento do Embargo
- Contacto do Autor(a) para envio de pedido de cópia
- Licença Creative Commons (importante e depende da revista/editora)
- Patrocinadores
- Descrição Adicional
- Após o Preenchimento, clique no botão "Próximo"

|                                                                                                    | o moo.                                                                                      |                                                     |                                                              |                                                      |                                    |                                          |                                                          |                 |
|----------------------------------------------------------------------------------------------------|---------------------------------------------------------------------------------------------|-----------------------------------------------------|--------------------------------------------------------------|------------------------------------------------------|------------------------------------|------------------------------------------|----------------------------------------------------------|-----------------|
| Data Final do Embargo                                                                                                    | Dia:                                                                                        | Més:                                                | (Sem Mês)                                                    | ÷                                                    | Ano:                               |                                          |                                                          |                 |
| No caso da publicação ter<br>indique as razões.                                                                                                    | linanciamento FCT e de                                                                      | e ter Indicado                                      | um período de embargo                                        | superior a 12 meses (na                              | as ciências socia                  | is e humanidades)                        | ou 6 meses para as res                                   | tantes àreas    |
| Justificação do<br>Prolongamento do<br>Embargo                                                                                                    |                                                                                             |                                                     |                                                              |                                                      |                                    |                                          |                                                          |                 |
|                                                                                                    | En anterior en a registra                                                                   | o for de acesso                                     | o restrito ou embargado,                                     | insira aqui o e-mail do a                            | utor(a) para pos                   | lerior envio de resp                     | uosta a eventuais pedido                                 | us de cópia     |
| De acordo com a informaça<br>ou de acesso.                                                                                                    | ao antenor, se o registo                                                                    |                                                     |                                                              |                                                      |                                    |                                          |                                                          |                 |
| De acordo com a informaçi<br>ou de acesso.<br>Contacto do autor(a)<br>para envio de pedido de<br>cópia                                                                                                    | ao antenor, se o regisio                                                                    |                                                     |                                                              |                                                      |                                    |                                          |                                                          |                 |
| De acordo com a informaçi<br>ou de acesso.<br>Contacto do autor(a)<br>para envio de pedido de<br>cópia<br>Associe uma licença Creati<br>recomendado, mas torna-s                                                                                                    | ve Commons 4.0 Inten<br>e obrigatório caso a pu                                             | nacional ao se<br>blicação tenha                    | u trabalho, escolhendo-<br>a tido Custos de Process          | a da lista apresentada. N<br>samento da Publicação ( | lo caso de traba<br>CPP ou APC) su | hos financiados pe<br>portados por verba | la FCT o uso da licença<br>s da FCT. Saiba mais a        | CC-BY é<br>quí  |
| De acordo com a informaçi<br>ou de acesso.<br>Contacto do autor(a)<br>para envio de pedido de<br>cópia<br>Associe uma licença Creati<br>recomendado, mas torna-s<br>Licença Creative<br>Commons                                                                               | ve Commons 4.0 Intern<br>e obrigatório caso a pu<br>Sem Licença                             | nacional ao se<br>Iblicação tenha                   | u trabalho, escolhendo-<br>a lído Custos de Process          | a da lista apresentada. N<br>samento da Publicação ( | lo caso de traba<br>CPP ou APC) su | hos financiados pe<br>portados por verba | ła FCT o uso da licença<br>is da FCT. Saiba mais ar<br>v | ICC-BY é<br>quí |
| De acordo com a informaçio<br>ou de acesso.<br>Contacto do autor(a)<br>para envio de pedido de<br>cópia<br>Associe uma licença Creati<br>recomendado, mas torna-s<br>Licença Creative<br>Commons                                                                              | ve Commons 4.0 Interr<br>e obrigatório caso a pu<br>Sem Licença                             | nacional ao se<br>Iblicação tenha<br>1a calxa em ba | u trabalho, escolhendo-<br>a tido Custos de Process<br>uixo. | a da lista apresentada. N<br>samento da Publicação ( | lo caso de traba<br>CPP ou APC) su | hos financiados pe<br>portados por verba | la FCT o uso da licença<br>is da FCT. Saiba mais a<br>V  | .CC-BY ê<br>quí |
| De acordo com a informaçio<br>ou de acesso.<br>Contacto do autor(a)<br>para envio de pedido de<br>cópia<br>Associe uma licença Creati<br>recomendado, mas torna-s<br>Licença Creative<br>Commons<br>Introduza os nomes de eve<br>Patrocinadores                               | Ive Commons 4.0 Intern<br>e obrigatório caso a pu<br>Sem Licença<br>ntuais patrocinadores r | nacional ao se<br>iblicação tenha<br>na caixa em ba | u trabalho, escolhendo-<br>a lido Custos de Process<br>alxo. | a da lista apresentada. N<br>samento da Publicação ( | lo caso de traba<br>CPP ou APC) su | hos financiados pe<br>portados por verba | la FCT o uso da licença<br>s da FCT. Saiba mais ar       | ICC-BY é<br>qui |
| De acordo com a informaçio<br>ou de acesso.<br>Contacto do autor(a)<br>para envio de pedido de<br>cópia<br>Associe uma licença Creati<br>recomendado, mas torna-s<br>Licença Creative<br>Commons<br>Introduza os nomes de eve<br>Patrocinadores<br>Descrição adicional e come | Ive Commons 4.0 Interi<br>e obrigatório caso a pu<br>Sem Licença<br>ntuais patrocinadores r | nacional ao se<br>iblicação tenho<br>na caixa em br | u trabalho, escolhendo-<br>a tido Custos de Process<br>alxo. | a da lista apresentada. N<br>samento da Publicação ( | io caso de traba<br>CPP ou APC) su | hos financiados pe<br>portados por verba | la FCT o uso da licença<br>s da FCT. Saiba mais ar       | ICC-BY é<br>qui |

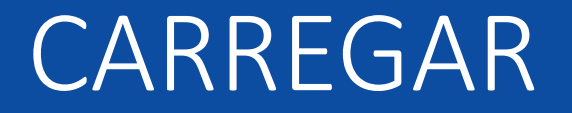

 Selecione o ficheiro ou arraste e solte os ficheiros para o espaço a cinza

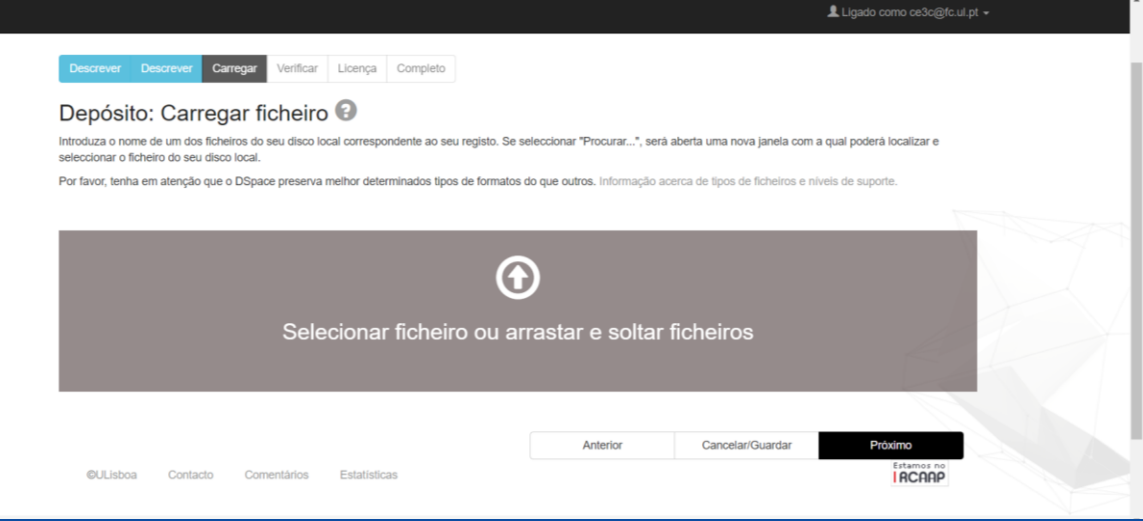

#### CARREGAR

- Quando a lista de ficheiros selecionados surgir no ecrã, selecione Cancelar/Guardar
- Após a indicação do Estado do Ficheiro (Status), pode clicar em "Próximo"

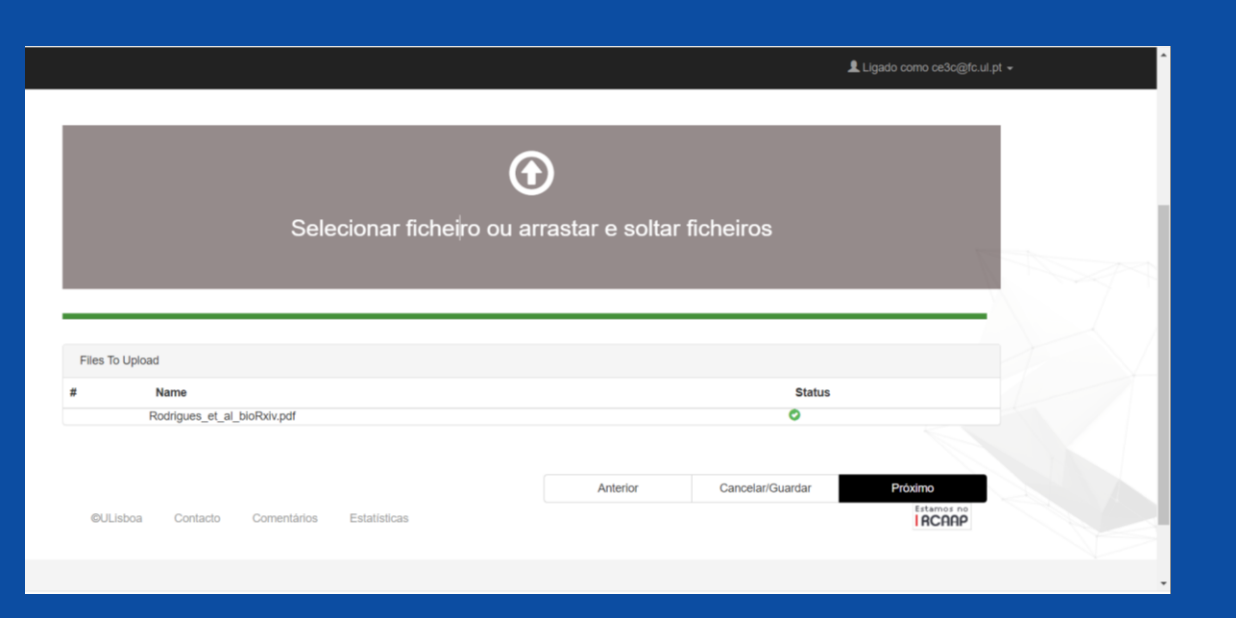

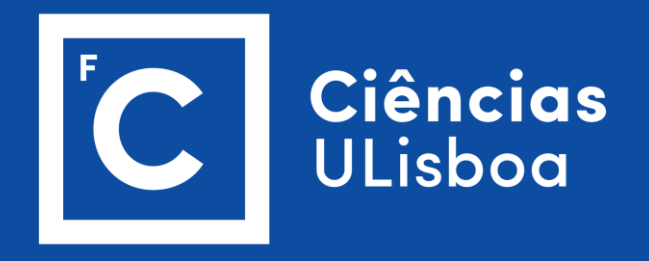

#### CARREGAR

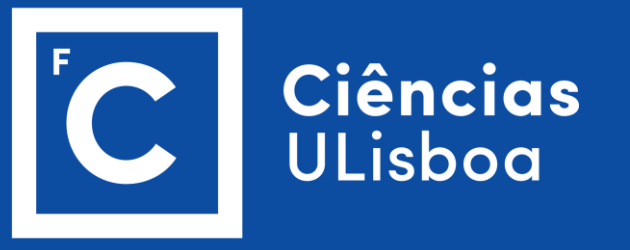

- Pode remover, acrescentar e mostrar *Checksums* dos ficheiros
- Pode também abrir o ficheiro para verificação e acrescentar alguma descrição
- No fim, clique em "Próximo"

|                       |                                                  |                                          |                         | 1                            | Ligado como ce3c@fc.ul.pt • | • |
|-----------------------|--------------------------------------------------|------------------------------------------|-------------------------|------------------------------|-----------------------------|---|
| Descrever<br>Deposit  | Descrever Carregar Verificar                     | Licença Completo                         |                         |                              |                             |   |
| seu ficheiro          | foi carregado com sucesso!                       | S                                        |                         |                              |                             |   |
| Bitstream<br>Primário | na mostra os noneiros que carregou p<br>Ficheiro | ara este registo.<br>Tamanho             | Descrição               | Formato do ficheiro          |                             |   |
| $\bigcirc$            | Rodrigues_et_al_bloRxiv.pdf                      | Remover 743796 bytes                     | Nenhum                  | Alterar Adobe PDF (conhecido | Alterar                     |   |
| de verificar s        | se os ficheiros foram carregados corre           | Adicionar outro                          | im poderó verificar o c | u ente/de                    |                             |   |
| Pode ver              | rificar uma "checksum" gerada pelo si            | stema. Clique aqui para mais informação. | Mostrar checksums       |                              |                             |   |
|                       |                                                  |                                          | Anterior                | Cancelar/Guardar             | Próximo                     |   |
| ©ULisboa              | a Contacto Comentários                           | Estatísticas                             |                         |                              | RCAAP                       |   |
|                       |                                                  |                                          |                         |                              |                             |   |

#### VERIFICAR

- Verifique os dados do seu depósito
- Pode clicar em "Corrigir" para efetuar alterações aos dados.

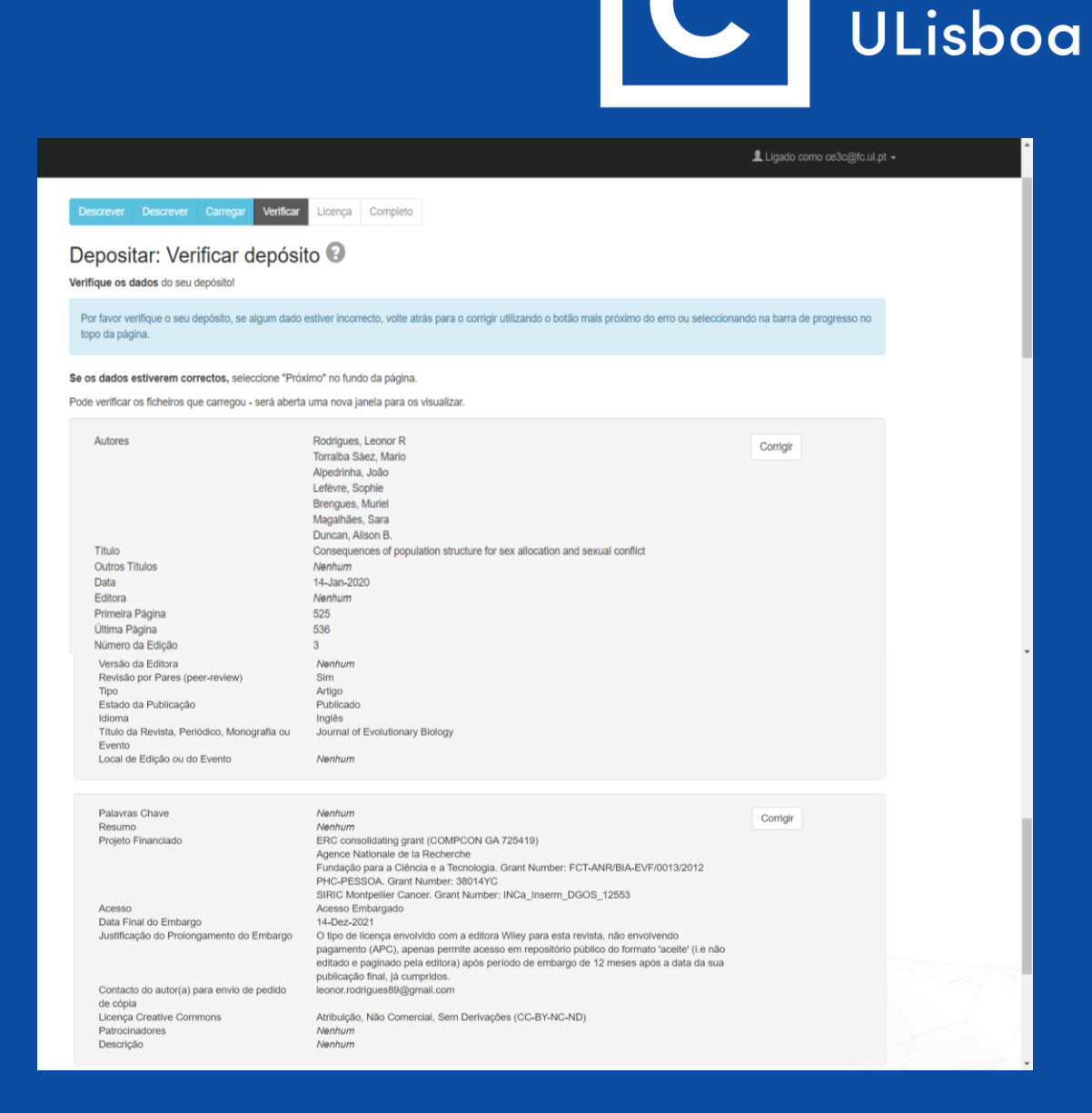

Ciências

#### VERIFICAR

- Pode Adicionar/Remover Ficheiro
- Se os dados estiverem correto, carregue em "Próximo"

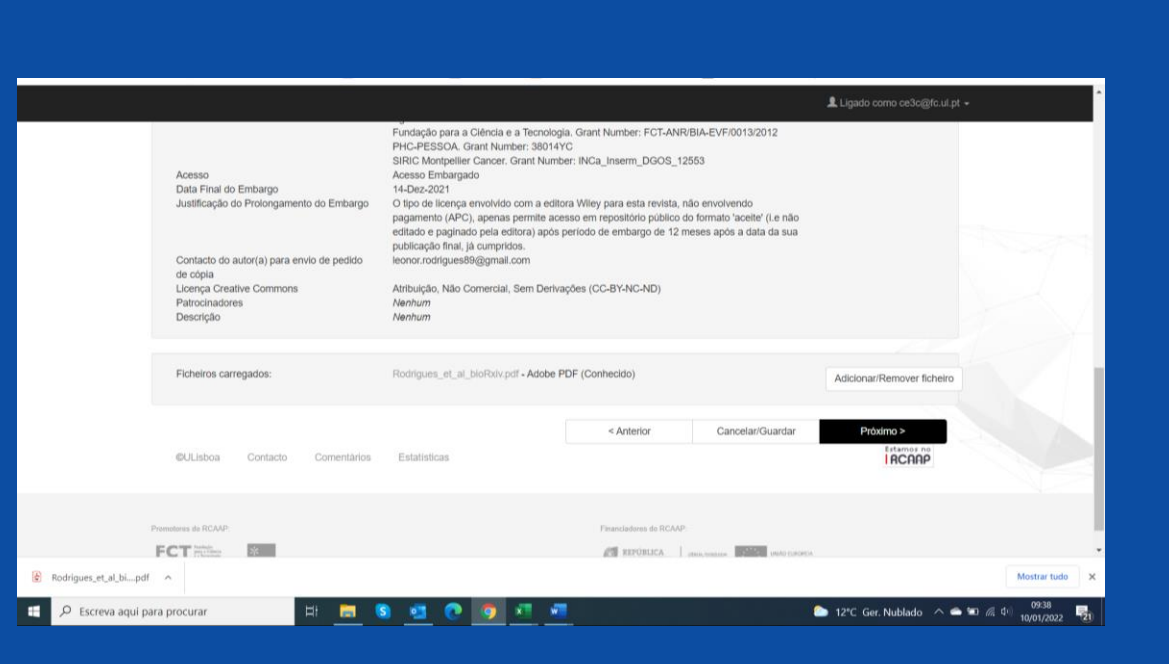

Ciências

ULisboa

# LICENÇA

 Para permitir o acesso, distribuição, reprodução e conversão dos documentos depositados, deve selecionar "Conceder Licença"

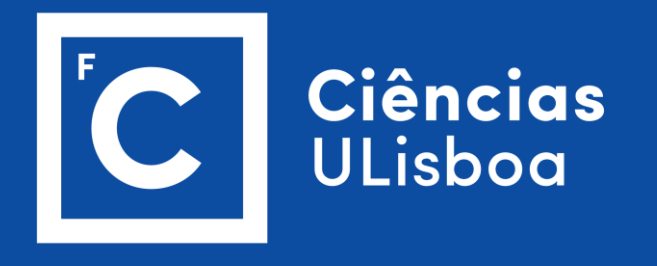

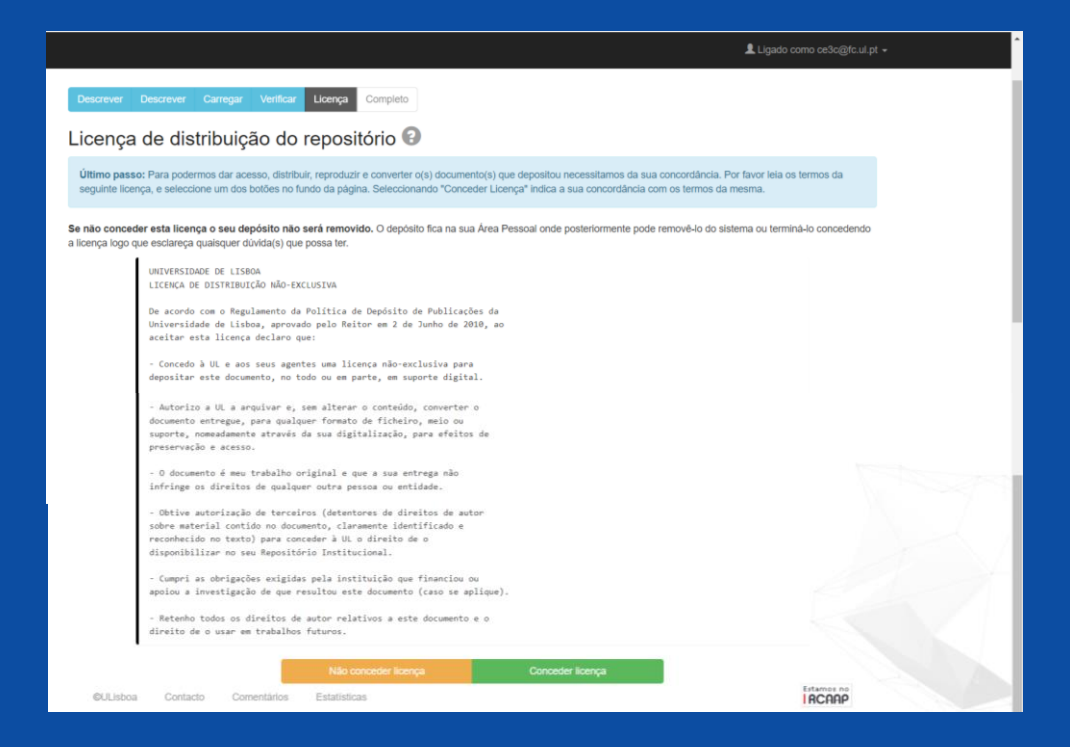

#### COMPLETO

- O Depósito está concluído. Irá seguir o trâmite definido para a coleção em que depositou.
- Pode, entretanto, Submeter outro item para a mesma coleção

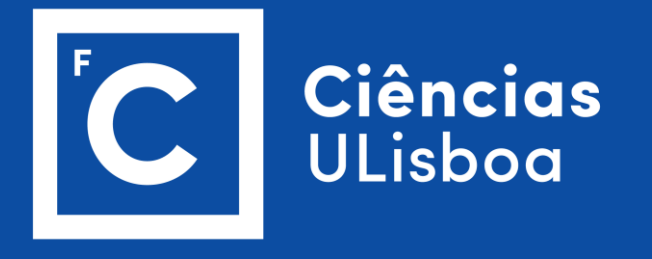

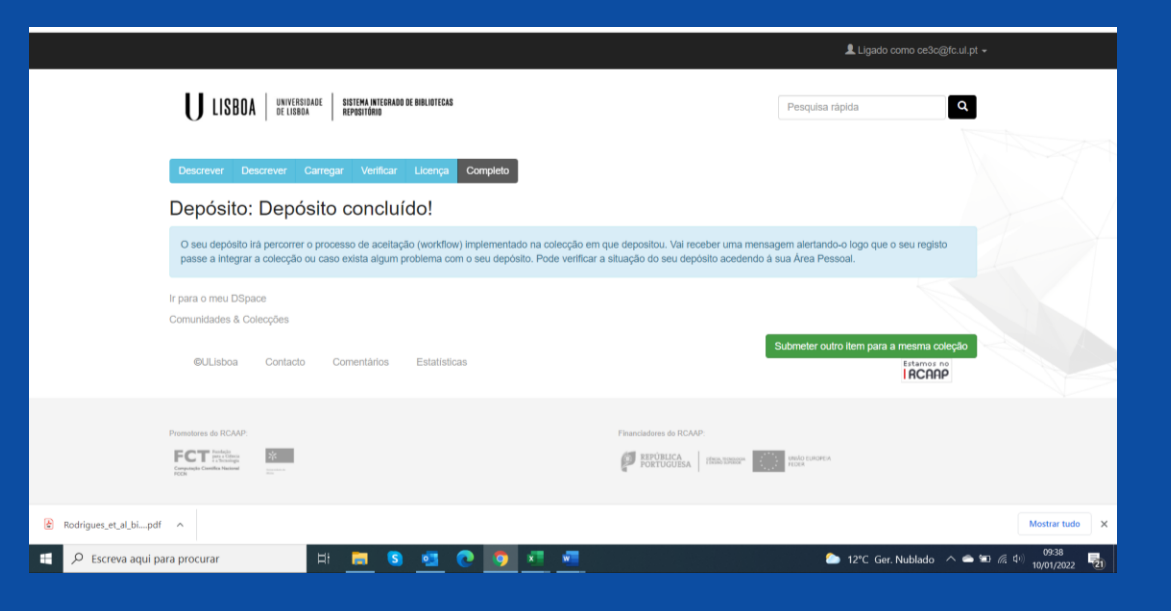

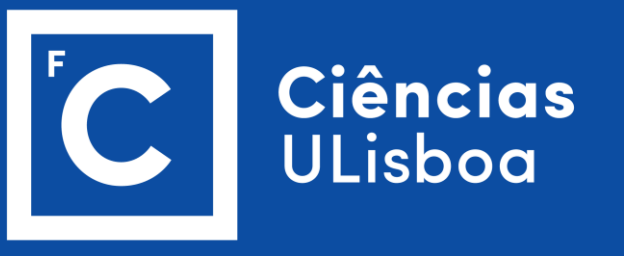

 Depois disto o responsável recebe um email para revisão do depósito e tem que aceitar a tarefa

| Repositório: Tem uma nova tarefa - Mensagem (Texto simples)                                                                                                    | ,⊅ Procurar                                                              |       |                                                                    |                                                                                                    | - o ×                                  |
|----------------------------------------------------------------------------------------------------|--------------------------------------------------------------------------|-------|--------------------------------------------------------------------|----------------------------------------------------------------------------------------------------|----------------------------------------|
| Ficheiro Mensagem Ajuda PDFsam Enhanced 6 Creator                                                                                                    |                                                                          |       |                                                                    |                                                                                                    |                                        |
| Isororar         Image: Constraint of the second of the second of t | → Para o Gestor<br>ipa ✓ Concluído<br>i び Criar Novo ♥<br>sos Rápidos FS | Mover | car como Categorizar Dar<br>ão Lida × Seguimento ×<br>Etiquetas FS | P         A)         Image: Constraint of the second second | zoom v                                 |
| Repositório: Tem uma nova tarefa<br>repositorio@reitoria.ulisboa.pt<br>Para - CERC<br>0.Removemento quabras de Inha adiciosais desta mensagen.                                                                                                    |                                                                          |       | re Re                                                              | sponder 🏾 🏀 Responder a Todos                                                                                                    | → Reencaminhar<br>seg 10/01/2022 09:39 |
| Foi depositado um novo documento:                                                                                                    |                                                                          |       |                                                                    |                                                                                                    | î                                      |
| Título: Consequences of population structure for sex allocation and sexual conflict<br>Colecção: cE3c - Artigos em Revistas Internacionais. Depositado por: ines Almaca (ce3c@fc.<br>Requer revisão.                                                                                                    | <u>sl.pt)</u>                                                            |       |                                                                    |                                                                                                    |                                        |
| Para iniciar esta tarefa, vá à sua área pessoal,<br>clicando: <u>https://repositorio.ul.pt/mydspace</u>                                                                                                    |                                                                          |       |                                                                    |                                                                                                    | II                                     |
| Obrigado!                                                                                                    |                                                                          |       |                                                                    |                                                                                                    | II                                     |
| A Equipa do Repositório                                                                                                    |                                                                          |       |                                                                    |                                                                                                    | II                                     |
|                                                                                                    |                                                                          |       |                                                                    |                                                                                                    | I                                      |
|                                                                                                    |                                                                          |       |                                                                    |                                                                                                    | II                                     |
|                                                                                                    |                                                                          |       |                                                                    |                                                                                                    | II                                     |
|                                                                                                    |                                                                          |       |                                                                    |                                                                                                    | II                                     |

 Competirá ao responsável efetuar a aceitação da tarefa de verificação

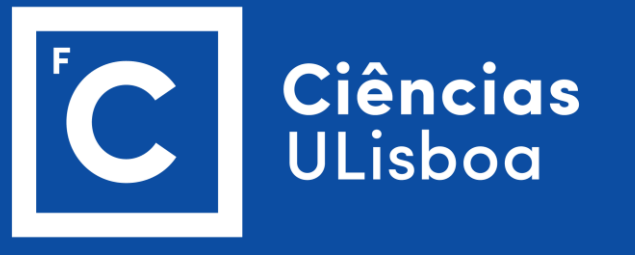

| seguinte registo foi o | depositado na colecção cE3c - Artigos em                                                                                                    | Revistas Internacionais.            |           |           |  |
|------------------------|----------------------------------------------------------------------------------------------------|-------------------------------------|-----------|-----------|--|
| Título:                | Consequences of population stru                                                                                                    | cture for sex allocation and sexual | conflict  |           |  |
| Autor:                 | Rodrigues, Léonor R<br>Torralba Sáez, Mario<br>Alpedrinha, João<br>Lefévre, Sophie<br>Brengues, Muriel<br>Magatháes, Sara<br>Duncan, Alison B. |                                     |           |           |  |
| Data:                  | 14-Jan-2020                                                                                                    |                                     |           |           |  |
| Peer review:           | yes                                                                                                    |                                     |           |           |  |
| DOI:                   | 10.1111/jeb.13755                                                                                                    |                                     |           |           |  |
| Ficheiros deste reg    | listo:                                                                                                    |                                     |           |           |  |
| Ficheiro               |                                                                                                    | Tamanho                             | Formato   |           |  |
| Rodrigues_et_al_bio    | Rxiv.pdf                                                                                                    | 726,36 kB                           | Adobe PDF | Ver/Abrir |  |

 Após o responsável terminar a tarefa de revisão, será enviada uma mensagem às pessoas relacionadas com o depósito.

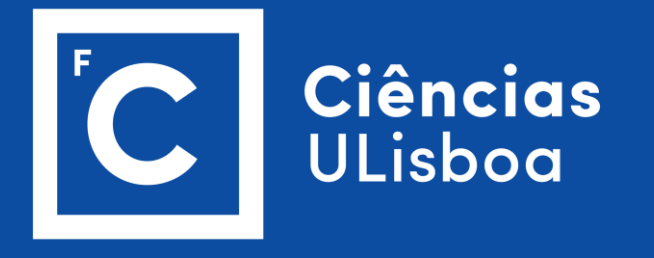

| 🕈 Página principal 🛛 Per                                     |                                                                                 | Ligado como ce:      |                      |  |  |  |  |  |
|--------------------------------------------------------------|---------------------------------------------------------------------------------|----------------------|----------------------|--|--|--|--|--|
| U LISBOA   UNIVERSIT                                         | REISADE SISTEMA INTEGRADO DE BIRLITECAS<br>Repositorio                          | Pesquisa rápida      | ٩                    |  |  |  |  |  |
| Repositório da Universidad                                   | ie de Lisboa / Área Pessoal                                                     |                      | 1 The                |  |  |  |  |  |
| <b>Obrigado</b><br>A tarefa està completa e foi e            | enviada uma mensagem às pessoas relacionadas com a mesma.<br>Return to My Accou | nt                   |                      |  |  |  |  |  |
| ©ULisboa Contac                                              | do Comentários Estatísticas                                                     |                      | Estamos no<br>IRCARP |  |  |  |  |  |
| Promotions do RCAAP:<br>FCCT Providence<br>Providence States |                                                                                 | Franciscos do IICAAP |                      |  |  |  |  |  |
| Rodrigues_et_al_bipdf                                        |                                                                                 |                      | Mostrar tudo ×       |  |  |  |  |  |
| D Escreva aqui para procurar 🔄 🧰 S 🔩 C 🕑 X 🔤                 |                                                                                 |                      |                      |  |  |  |  |  |

 Depois de aceitar, o responsável tem que Aprovar o depósito e esta parte já só é possível ser a pessoa que tem permissões de coordenador

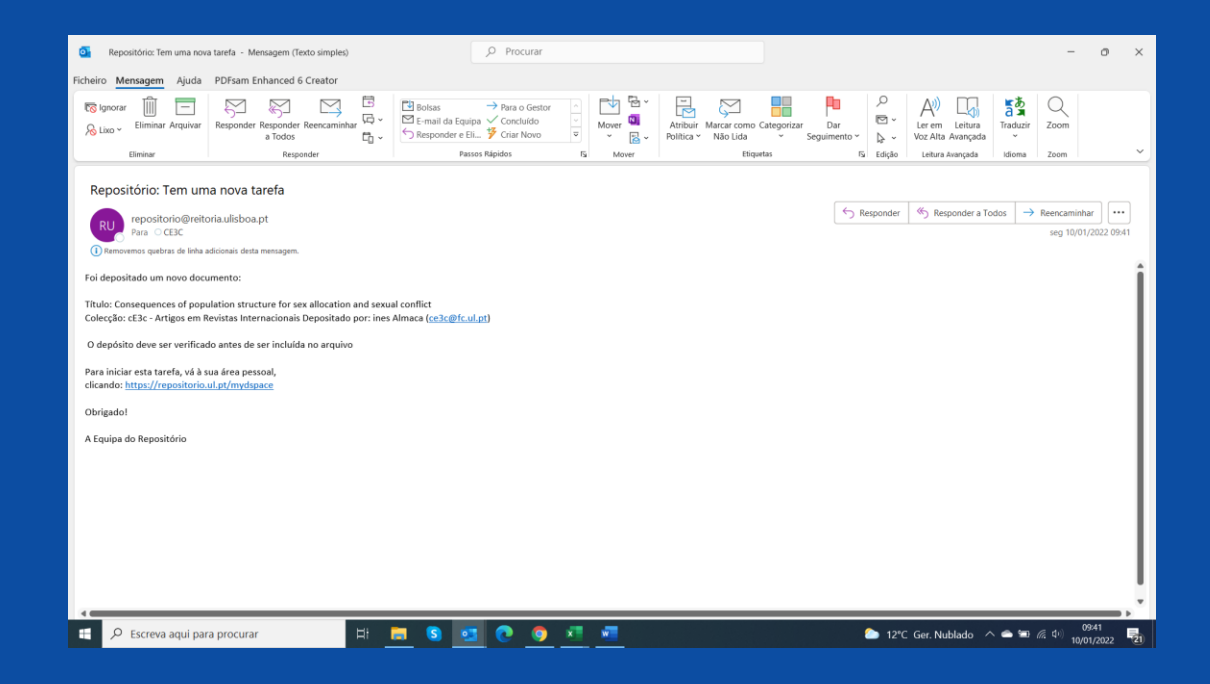

# Agradecimentos

![](_page_28_Picture_1.jpeg)

• Inês Almaça (secretariado do cE3c)